# **PI-BT** BLUETOOTH PROGRAMMING INTERFACE

# **1. DESCRIPTION**

Bluetooth programming interface PI-BT is used for wireless communication between DC servo drive DCS-3010 and PC during the setting process of drive parameters. This interface has the IDC-10 female connector for connection with DC servo drive.

PI-BT is based on the RN-42 Bluetooth class 2 modules with built-in antenna. Bluetooth programming interface PI-BT significantly simplifies setting the parameters of DC servo drive DCS-3010 in difficult field conditions.

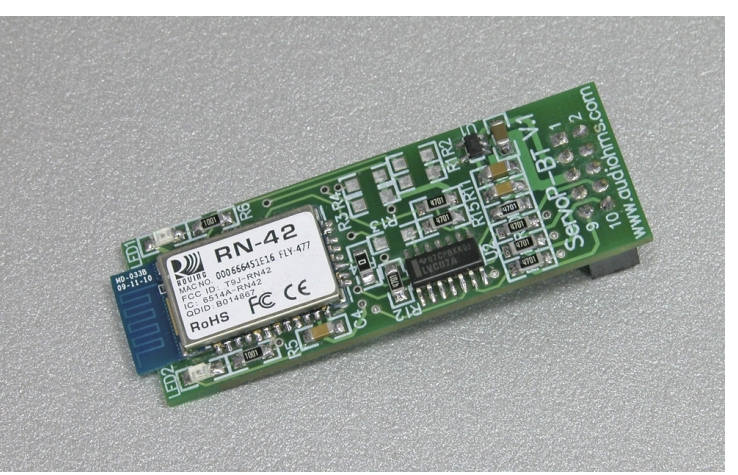

Figure 1.1

### 2. INSTALLATION OF BLUETOOTH PROGRAMMING INTERFACE

NOTE: Following is a description of procedure for installing the COM port that is related to the system support for the bluetooth module, called bluetooth stack. Some of USB dongle devices have their own drivers and software support, and the process of installing them is different, i.e. it is necessary to look at the documentation for that type of hardware and associated software support.

Plug IDC-10 female connector that is on the bottom of bluetooth programming interface PI-BT into **ServoTune Port** (Con.2) of DC servo drive DCS-3010, as it is shown in Figure 2.1.

Bring the power supply voltage of logic part of DC servo drive DCS-3010 (look the instructions of DC servo drive DCS-3010).

When the power supply voltage is brought on the logic part of DC servo drive DCS-3010, blinking of LED indicator named **LED2** on programming interface PI-BT will occur. It is the sign that the programming interface PI-BT is ready to establish communication with another bluetooth device.

It is necessary to activate bluetooth receiver on PC and to search for available bluetooth devices module around by selecting the **Add a Device** as in Figure 2.2.

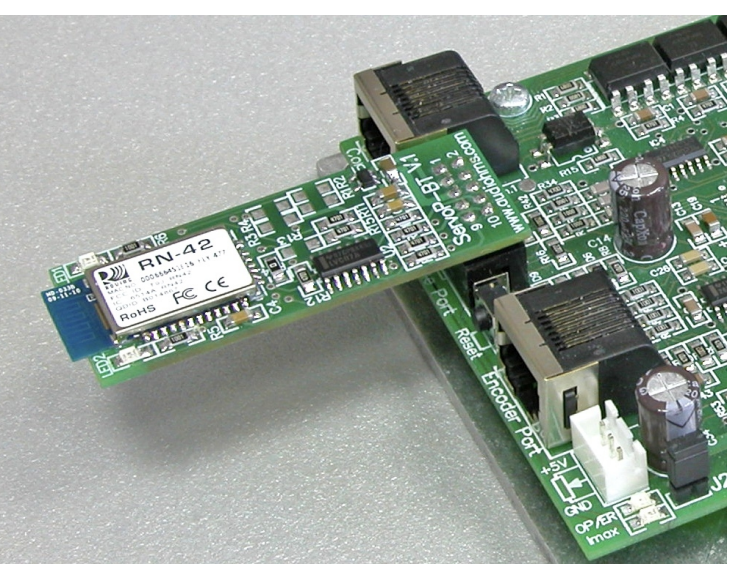

Figure 2.1

PC will show available bluetooth devices (Figure 2.3) and in this case it will be programming interface named **RN-42-555D.** The last four characters in the name of programming interface are the parts of the MAC number of bluetooth module, and will vary from module to module.

It is necessary to select the desired module and press the **Next** button (Figure 2.3), after that opens dialog for pairing bluetooth modules (Figure 2.4). In this dialog it should be selected the option for entering the pairing code (**Enter the device's pairing code**) and in following dialog in the appropriate field type the pairing code **1234** (Figure 2.5).

PRIZMA

Prizma doo, Kumanovska str. 8, 34000 Kragujevac, Serbia Tel. +381 34 330 200, web: <u>www.prizma.rs</u> e-mail: <u>prodaja@prizma.rs</u>

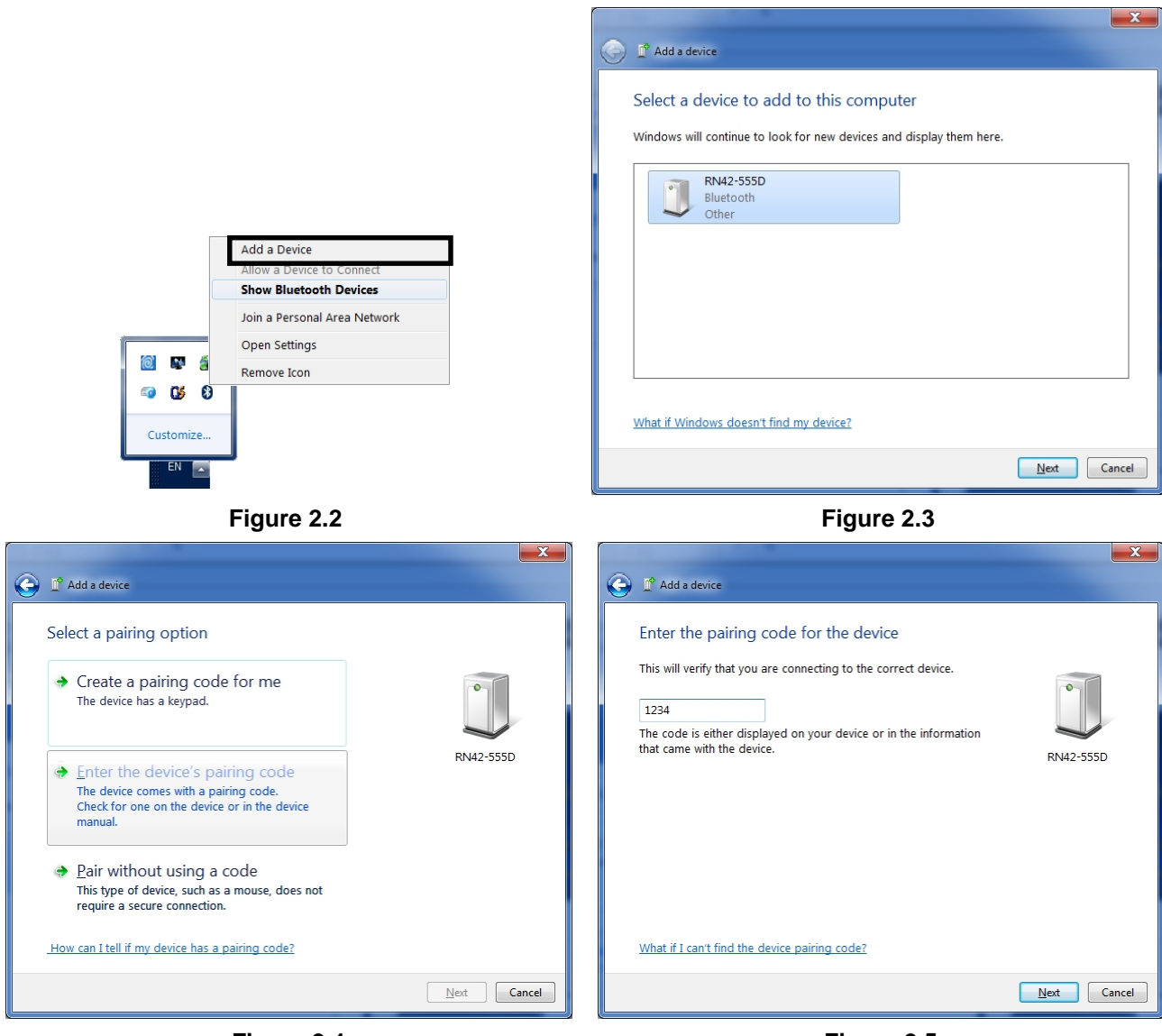

Figure 2.4

Figure 2.5

Now PC has enough data to connect with chosen bluetooth device and to run the installation of the driver for it. After successful completion of the driver installation will appear dialog box 2.6 and note 2.7.

| Add a device                                                                                                    |                                                |
|----------------------------------------------------------------------------------------------------|------------------------------------------------|
| This device has been successfully added to this computerWindows is now checking for drivers and will install them if<br>necessary. You may need to wait for this to finish before your<br>device is ready to use.To verify if this device finished installing properly, look for it in<br><br>Devices and Printers.Finite StateNumber StateNumber StateNum | Vous devise is ready to use 3 X                |
| Close                                                                                                    | Device driver software installed successfully. |
| Figure 2.6                                                                                                    | Figure 2.7                                     |

У

Prizma doo, Kumanovska str. 8, 34000 Kragujevac, Serbia PRI/MA Tel. +381 34 330 200, web: www.prizma.rs e-mail: prodaja@prizma.rs Page 2 of 4

Checking the COM port number of newly installed bluetooth programming interface PI-BT can be done in Control Panel - System - Hardware - Device Manager. In this case Standard Serial Com port over Bluetooth link is on the COM8, as it is shown by rectangle in Figure 2.8

| Elle       Action       Yiew       Help         Image: Second Second Sec | 🚔 Device Manager                                                                                                    | _ <b>D</b> X |
|----------------------------------------------------------------------------------------------------|----------------------------------------------------------------------------------------------------|--------------|
| Image: Standard Serial over Bluetooth link (COM4)         Image: Standard Serial over Bluetooth link (COM5)         Image: Standard Serial over Bluetooth link (COM5) <td< td=""><td><u>File Action View Help</u></td><td></td></td<>                                                                                                    | <u>File Action View Help</u>                                                                                                    |              |
|                                                                                                    |                                                                                                    |              |
| <ul> <li>Computed</li> <li>Computed</li> <li>Display adapters</li> <li>Display adapters</li> <li>DVD/CD-ROM drives</li> <li>That Tarta controllers</li> <li>Imaging devices</li> <li>Keyboards</li> <li>Mice and other pointing devices</li> <li>Modems</li> <li>Monitors</li> <li>Network adapters</li> <li>Monitors</li> <li>Network adapters</li> <li>Ports (COM &amp; LPT)</li> <li>Dell Wireless 5550 HSPA+ Mini-Card Device Management (COM4)</li> <li>Dell Wireless 5550 HSPA+ Mini-Card GPS Port (COM5)</li> <li>Standard Serial over Bluetooth link (COM15)</li> <li>Standard Serial over Bluetooth link (COM8)</li> <li>Smart card readers</li> <li>Sound, video and game controllers</li> <li>System devices</li> <li>Universal Serial Bus controllers</li> </ul>                                                                                                    | Biometric Devices     Biometric Devices     Bisteroith Radios                                                                                                    |              |
| <ul> <li>Display adapters</li> <li>Display adapters</li> <li>DVD/CD-ROM drives</li> <li>Human Interface Devices</li> <li>Tanaging devices</li> <li>Keyboards</li> <li>Keyboards</li> <li>Mice and other pointing devices</li> <li>Monitors</li> <li>Network adapters</li> <li>Ports (COM &amp; LPT)</li> <li>Dell Wireless 5550 HSPA+ Mini-Card Device Management (COM4)</li> <li>Dell Wireless 5550 HSPA+ Mini-Card GPS Port (COM5)</li> <li>Standard Serial over Bluetooth link (COM15)</li> <li>Standard Serial over Bluetooth link (COM15)</li> <li>Smart card readers</li> <li>Sound, video and game controllers</li> <li>System devices</li> <li>Universal Serial Bus controllers</li> </ul>                                                                                                    | Disk drives                                                                                                    |              |
| Ports (COM & LPT)      Dell Wireless 5550 HSPA+ Mini-Card Device Management (COM4)      Dell Wireless 5550 HSPA+ Mini-Card GPS Port (COM5)      Standard Serial over Bluetooth link (COM15)      Standard Serial over Bluetooth link (COM8)      Smart card readers      Sound, video and game controllers      System devices      Universal Serial Bus controllers                                                                                                    | Image: Solution of the second second seco |              |
|                                                                                                    | <ul> <li>Ports (COM &amp; LPT)</li> <li>Dell Wireless 5550 HSPA+ Mini-Card Device Management (COM4)</li> <li>Dell Wireless 5550 HSPA+ Mini-Card GPS Port (COM5)</li> <li>Standard Serial over Bluetooth link (COM15)</li> <li>Standard Serial over Bluetooth link (COM8)</li> <li>Frocessors</li> <li>Smart card readers</li> <li>System devices</li> <li>Universal Serial Bus controllers</li> </ul>                                                                                                    |              |

Figure 2.8

# **3. CONNECTION OF DC SERVO DRIVE TO PC**

Connect bluetooth programming interface PI-BT into ServoTune Port (Con.2) as it is shown in Figure 2.1. Bring the power supply voltage of logic part of DC servo drive DCS-3010 (look the instructions of DC servo drive DCS-3010).

Start ServoTune3 configuration software. Choosing of the desired COM port is done by selecting File -

, that opens dialog in Figure 3.1. It is necessary to **Communication setup** or by pressing the icon press the **Rescan ports** and to choose the desired port in drop-down menu (Figure 3.1). In this case it is COM8 (Figure 3.2), choose the option **This is Bluetooth port** and press the **OK** button.

| Communication setup  Serial port  COMM port: COM13 (Not present)  COM4 Dell Wreless 5550 HSPA+ Miri-Card Device Ma COM5 Dell Wreless 5550 HSPA+ Miri-Card GPS Port  COM13 (Not present)  Baud rate conf COM15 Standad Serial over Bluetooth link · Microsoft  GM13 (Not present)  Baud rate: 38400  CM Cancel  OK Cancel | Communication setup |
|----------------------------------------------------------------------------------------------------|---------------------|
| Eiguro 2.1                                                                                                    | Eiguro 2 2          |

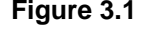

Figure 3.2

The configuration software ServoTune3 will start to adjust selected Baud rate and to perform this process properly, at some point it is necessary to turn off the power bluetooth module and then turn it back on. Note of this procedure will be shown in the dialogue as in Figure 3.3.

Prizma doo, Kumanovska str. 8, 34000 Kragujevac, Serbia PRI/MA Tel. +381 34 330 200, web: www.prizma.rs e-mail: prodaja@prizma.rs

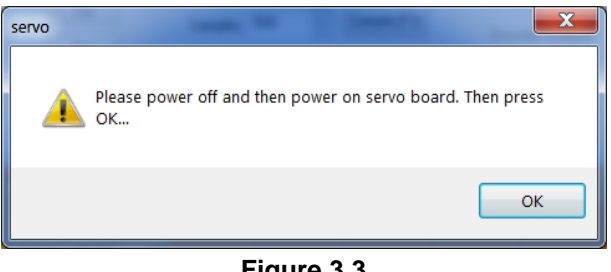

Figure 3.3

If everything is ok, connection between DC servo drive DCS-3010 and PC will be established. Caption on status bar of configuration software ServoTune3 will change from offline (Figure 3.4), to Connected: COM8, 38400bps (Figure 3.5). After establishing connection both LED indicators (LED1 and LED2) on programming interface will illuminate.

NOTE: Detailed instructions of configuration software ServoTune3 is in instructions of DC servo drive DCS-3010, which can be downloaded from website www.audiohms.com on Download page.

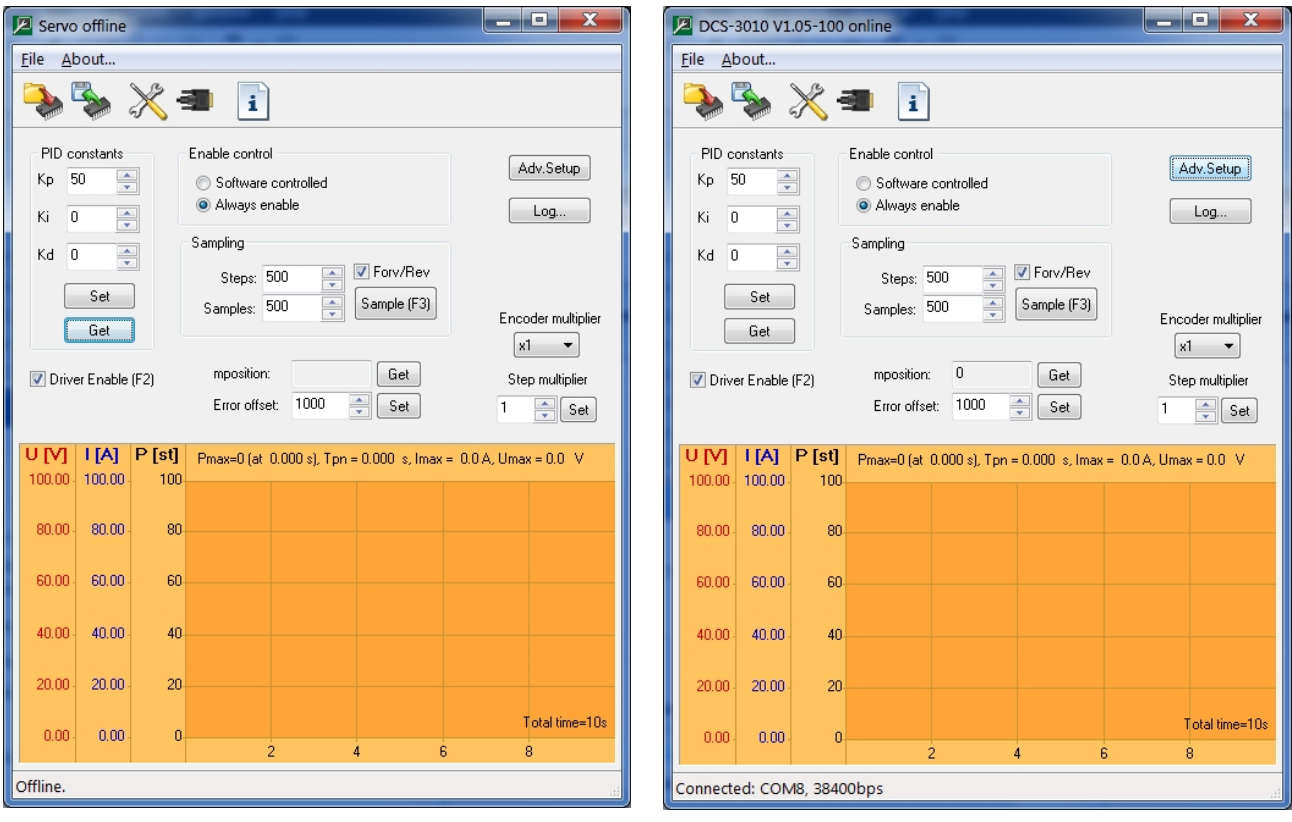

Figure 3.4

Figure 3.5

#### **Document revision:**

Ver. 1, February 2014., English version

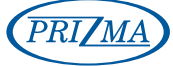

Prizma doo, Kumanovska str. 8, 34000 Kragujevac, Serbia Tel. +381 34 330 200, web: www.prizma.rs e-mail: prodaja@prizma.rs